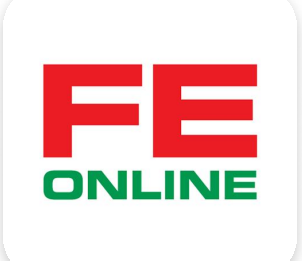

# hướng dẫn sử dụng ứng dụng FE ONLINE 2.0

#### **FE CREDIT**

Khởi tạo và quản lý khoản vay, thẻ tín dụng ÜDANK Tiện ích ngân hàng số

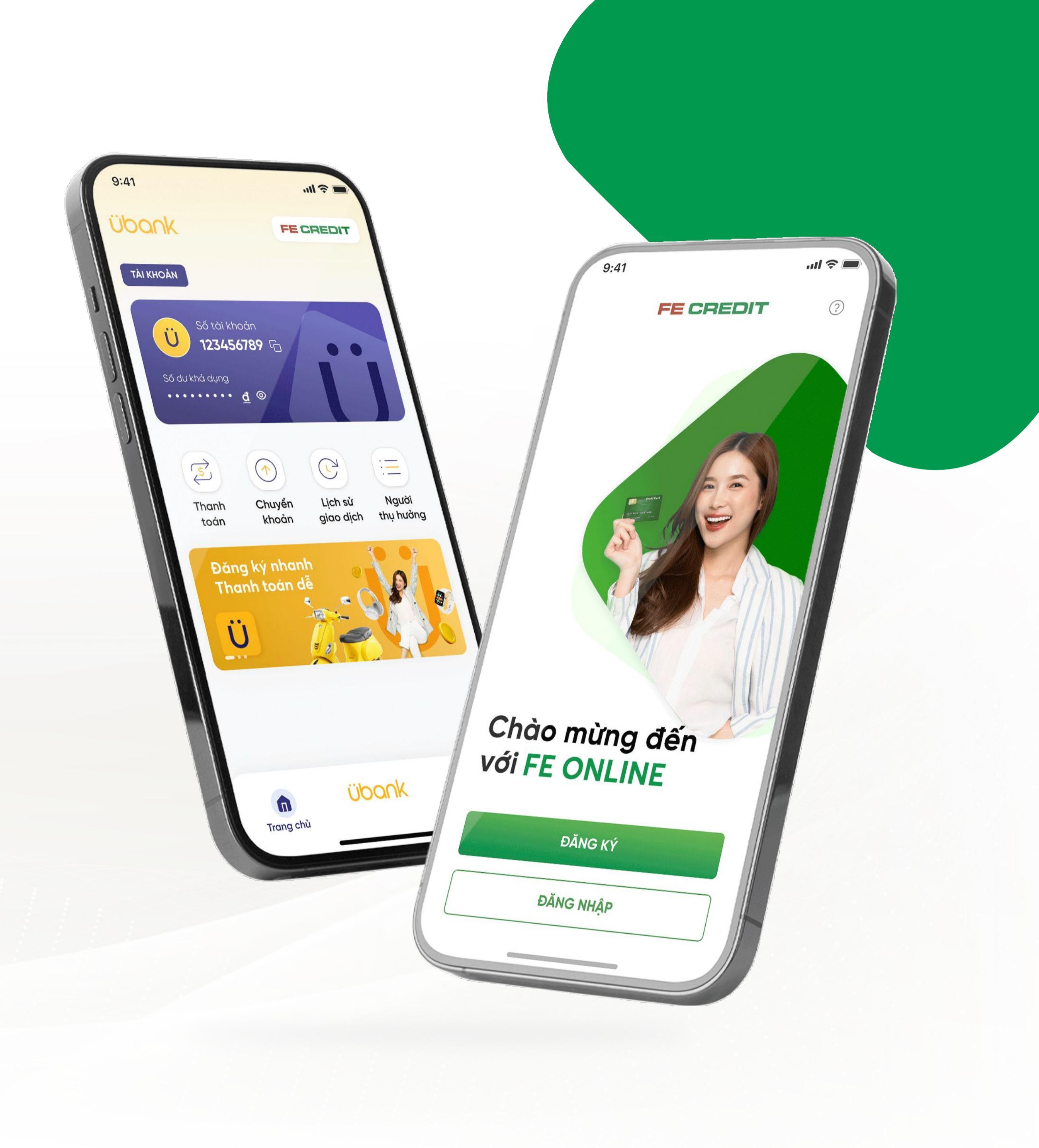

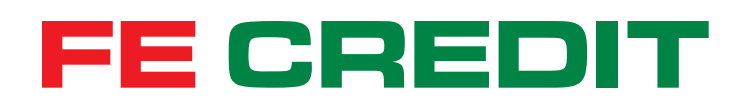

# Hướng dẫn ĐĂNG KÝ NHANH TÀI KHOẢN FE ONLINE trên ứng dụng FE ONLINE 2.0

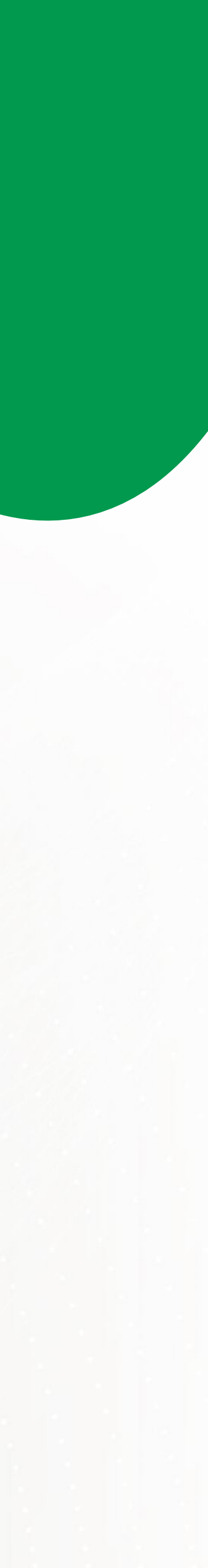

#### 1 Đăng ký tài khoản FE ONLINE 1.2 Xác thực OTP 1.1 Tiến hành đăng ký -ul 🛜 MESSAGES **FE CREDIT** ? **FE CREDIT** Mã xác thực của bạn là 123456. Vui lòng điền Nhập số điện thoại và mã số này để kích hoat sử dung. CMND/CCCD của bạn để đăng ký tài khoản

## Bước 1

Chào mừng bạn

đến với FE ONLINE

ĐĂNG KÝ

ĐĂNG NHẬP

Truy cập ứng dụng FE ONLINE 2.0, chọn "Đăng ký"

Số điện thoại • R= CMND/ CCCD . Tôi đồng ý đăng ký sử dụng Ứng dụng FE ONLINE cung cấp đồng thời dịch vụ ngân hàng của FE CREDIT và VPBank với điều khoản và điều kiện. Tôi đồng ý đăng ký mở tài khoản thanh toán Übank TIẾP TỤC <u>2</u> авс 3 DEF 6 5 4 GHI JKL MNO 7 8 9 PQRS тиv WXYZ 0  $\langle \times \rangle$ 

#### Bước 2

Nhập "Số điện thoại" và "CMND/CCCD"

Nhập mã OTP (được gửi từ tin nhắn của FE CREDIT) để xác thực số điện thoại

Bước 3

Оп

số điện thoại bạn đăng ký

Chưa nhận được mã OTP? Gửi lại sau 1:30

2

ABC

5

JKL

8

TUV

0

4 GHI

PQRS

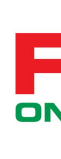

#### 1.3 Chụp ảnh định danh

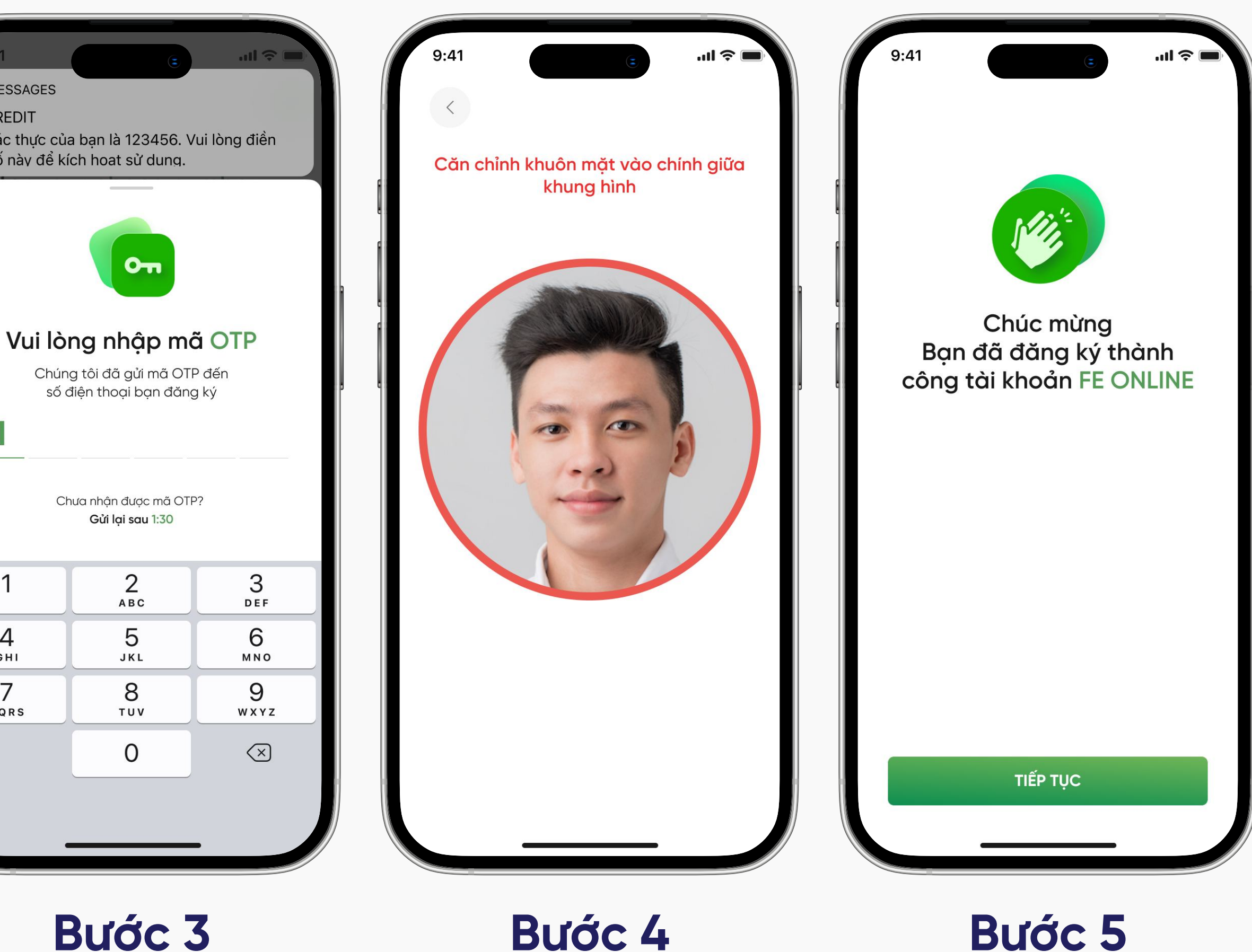

Chụp xác thực khuôn mặt

Hồ sơ đăng ký tài khoản FE ONLINE đã được phê duyệt

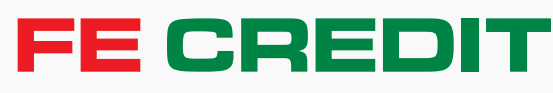

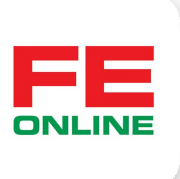

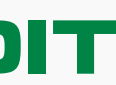

## 1 Đăng ký tài khoản FE ONLINE

#### 1.4 Tạo thông tin đăng nhập tài khoản FE ONLINE

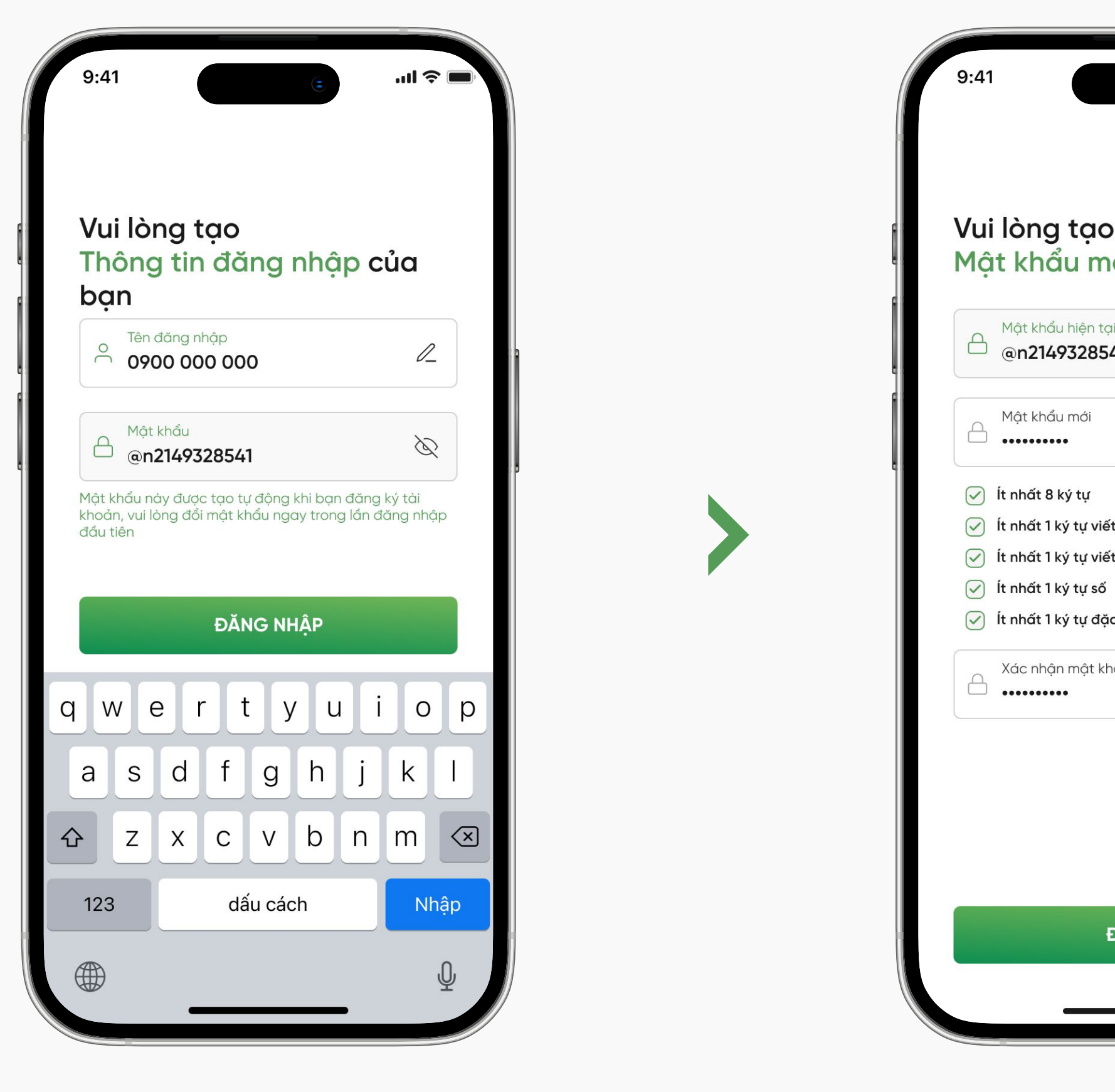

Bước 6

Kiểm tra tên và mật khẩu đăng nhập được FE CREDIT cấp khi đăng ký tài khoản thành công. Sau đó chọn "ĐĂNG NHẬP"

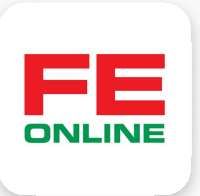

| 3                                                             | .ıl Ŷ 🗖 |  |
|---------------------------------------------------------------|---------|--|
| o<br>nới                                                      |         |  |
| tại<br>8541                                                   | Ø       |  |
|                                                               | ۲       |  |
| viết hoa<br>viết thường<br>số<br>đặc biệt (!, @, #, \$, ^, &, | *,)     |  |
| khẩu mới                                                      | ٢       |  |
|                                                               |         |  |
| ĐỒNG Ý                                                        |         |  |
|                                                               |         |  |

#### Bước 7

Tạo mật khẩu mới

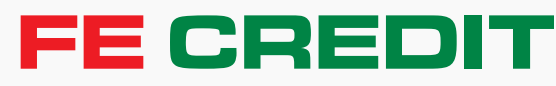

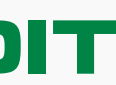

# 2 Cập nhật thông tin tài khoản FE ONLINE

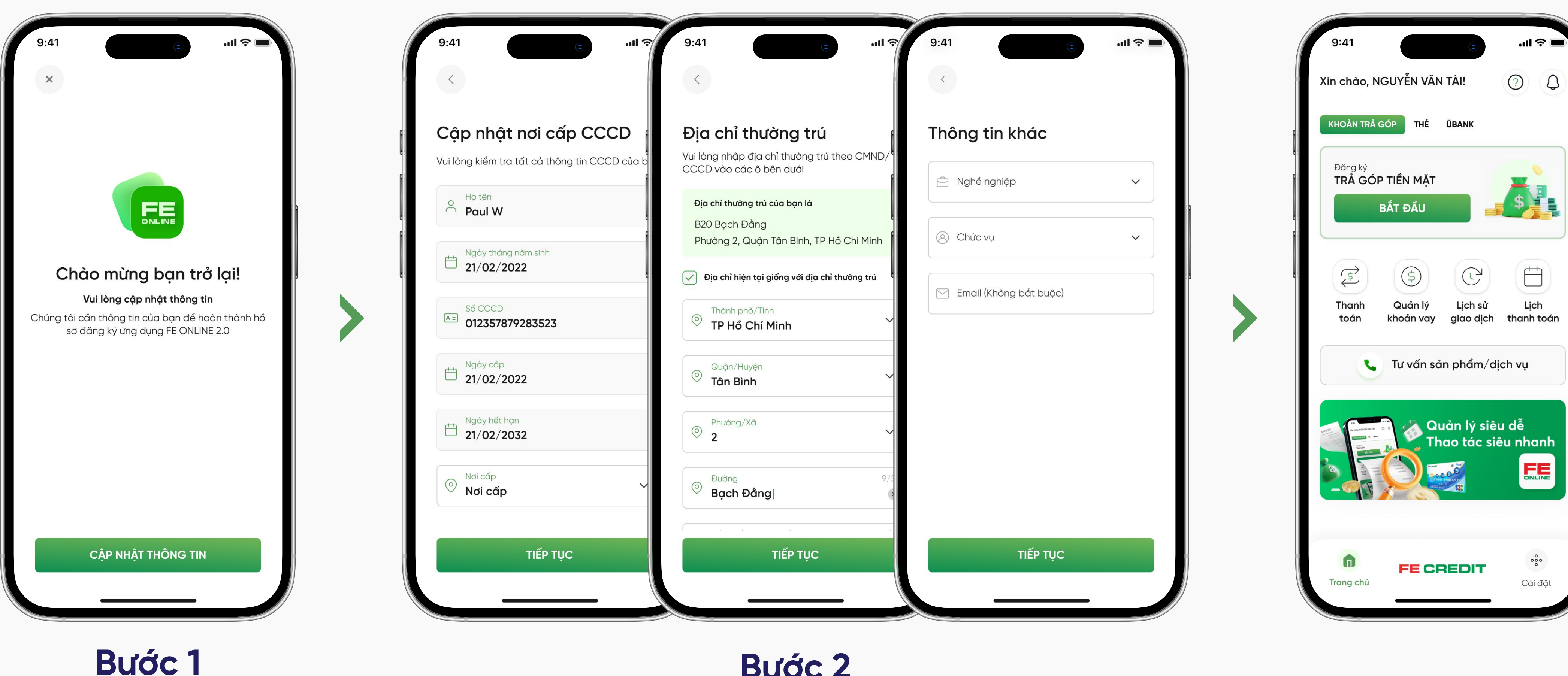

Chọn "Cập nhật thông tin"

Cập nhật thông tin CCCD, địa chỉ, và thông tin khác

#### Bước 2

Cập nhật thông tin thành công

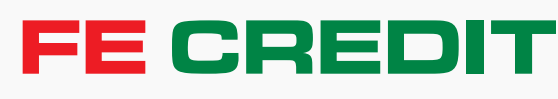

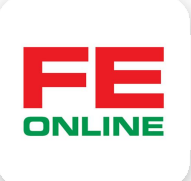

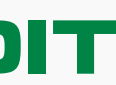